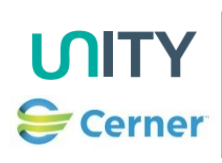

## **Admission Checklist Documentation**

| Contents                                          |      |
|---------------------------------------------------|------|
| Section                                           | Step |
| Complete the Admission Checklist from CareCompass | 1-6  |
| Amending the Admission Checklist form             | 7    |
| Document another Ad hoc Admission Checklist Form  | 8-9  |

| Step      | Action                                                                                                    |
|-----------|----------------------------------------------------------------------------------------------------|
| Impor     | tant Notes:                                                                                                    |
| This fo   | orm applies to all patients over the age of 18 years. You have 24 hours to complete the document after                   |
| which     | will turn red to indicate it is overdue. It is important to remember amendments should be made on the                    |
| alread    | y completed form from Form Browser. You will only select the form from the ad hoc folder if the form                     |
| had no    | ot already been completed and is no longer available in CareCompass. If you have selected Yes to an                      |
| option    | and added comments, this information will then appear in MPTL view for the Discharge Hub to view.                        |
|           | Complete the Admission Checklist from CareCompass                                                                        |
| 1         | For your patient in CareCompass click on the Activities column                                                           |
| -         |                                                                                                    |
|           | <b>—</b> 6                                                                                                    |
| 2         | In the Scheduled/Unscheduled tab select the <b>D2A Admission Checklist</b> as shown below                                |
| 2         | Scheduled/Unscheduled PRN/Continuous Plans of Care Patient Information                                                   |
|           |                                                                                                    |
|           | V Next 2 Hours Next 4 Hours Next 12 Hours                                                                                |
|           | Current                                                                                                    |
|           | D2A Admission Checklist Requested Start Date/Time 30/03/23 13:30:46 BST, once ONLY, Stop Date/Time 30/03/23 13:30:46 BST |
|           | Comment: Ordered automatically on admission.                                                                             |
|           | Select Document.                                                                                                    |
| 3         | This will open the D2A Admission Checklist Form. Answer all the yellow mandatory questions.                              |
|           |                                                                                                    |
|           | Performed on: 30/03/2023 V 1447 BS I D2A Admessors ( Modeline Modeline                                                   |
|           | D2A Property Acc<br>D3A Monte S                                                                                          |
|           | D2A Mertal Capa                                                                                                    |
|           | D2A Social Care   Are there concerns regarding access to the property on discharge?                                      |
|           |                                                                                                    |
|           |                                                                                                    |
|           | Are there any nousing of environmental issues:                                                                           |
|           |                                                                                                    |
|           | Are there any mental capacity or safeguarding concerns?                                                                  |
|           | Q Yes                                                                                                    |
|           |                                                                                                    |
|           | Does the person have social care needs? Eg. package of care/care home?                                                   |
|           |                                                                                                    |
|           |                                                                                                    |
|           | Are there any specific requirements for discharge transport?                                                             |
|           |                                                                                                    |
|           |                                                                                                    |
|           |                                                                                                    |
| 4         | If you answer Yes to any of the questions, then a further sub form will appear for you to also complete                  |
|           | and provide details. Ensure to add comments if you have selected Yes to an option.                                       |
| · · · · · | · · · · ·                                                                                                    |

| NB all patient information is generated from test data | Vers |
|--------------------------------------------------------|------|
| Page 1 of 2                                            | 1.0  |

| Version Control |            |               |          |  |  |
|-----------------|------------|---------------|----------|--|--|
| Version         | Date       | Author        | Comments |  |  |
| 1.0             | 31/03/2023 | Angela Shemar |          |  |  |
|                 |            |               |          |  |  |

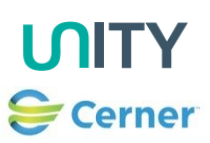

| Step | Action                                                                                                 |  |  |  |
|------|----------------------------------------------------------------------------------------------------|--|--|--|
| 5    | You will see when all the form is completed with Ticks against the sub forms which had been triggered. |  |  |  |
|      | D2A Property Access Concerns                                                                           |  |  |  |
|      | ✓ D2A Housing/Environmental Issues D2A Mental Capacity/Safeguarding                                    |  |  |  |
|      | ✓ D2A Social Care Needs                                                                                |  |  |  |
|      | D2A Discharge Transport Requirement                                                                    |  |  |  |
|      | Click on the green tick to Sign the Form. 🗹                                                            |  |  |  |
| 6    | This form is now no longer a pending document in Care Compass. It can be accessed from the patients    |  |  |  |
|      | record in Form Browser.                                                                                |  |  |  |
|      | Amending the Admission Checklist Form                                                                  |  |  |  |
| 7    | From the patients record go to Form Browser                                                            |  |  |  |
|      | Form Browser                                                                                           |  |  |  |
|      | Right Click on the Form and select <b>Modify</b> .                                                     |  |  |  |
|      | P All Forms P 30 March 2023 BST                                                                        |  |  |  |
|      | 14:47 BST D2A Admissions Checklist (Auth (Verified)) - Ten<br>View                                     |  |  |  |
|      | Modify                                                                                                 |  |  |  |
|      | This will open the form ready for you to amend and then Sign.                                          |  |  |  |
|      | Document Another Admission Checklist Form                                                              |  |  |  |
| 8    | If the document is no longer available in CareCompass then you can find this document in Ad hoc from   |  |  |  |
|      | the grey toolbar.                                                                                      |  |  |  |
|      | MadHoc AdHoc                                                                                           |  |  |  |
| 9    | Select the Assessment Folder and the tick the box for D2A Admission Checklist                          |  |  |  |
|      | Critical Care D2A Admission Checklist                                                                  |  |  |  |
|      | Assessments                                                                                            |  |  |  |
|      | Click Record.                                                                                          |  |  |  |
|      | This will bring up the Form for you to complete.                                                       |  |  |  |
|      | · · · · ·                                                                                              |  |  |  |

| Version Control |            |               |          |  |
|-----------------|------------|---------------|----------|--|
| Version         | Date       | Author        | Comments |  |
| 1.0             | 31/03/2023 | Angela Shemar |          |  |
|                 |            |               |          |  |